## Instalacja Certyfikatu SSL na urządzeniach mobilnych Android

- 1. W pierwszej kolejności pobieramy certyfikat na swoje urządzenie mobilne. Następnie otwieramy pobrany plik.
- 2. Ostatnim krokiem jest nadanie nazwy certyfikatu oraz wybór przeznaczenia certyfikatu dla "VPN i aplikacje,,

| Nazwa certyfikatu:                 |               |      |
|------------------------------------|---------------|------|
| eb606141c018fbc6977371b0dfe94b0ef2 |               |      |
| Przeznaczenie tych da              | anych logowar | iia: |
| VPN i aplikacje                    |               | *    |
| Wi-Fi                              |               |      |
|                                    |               |      |